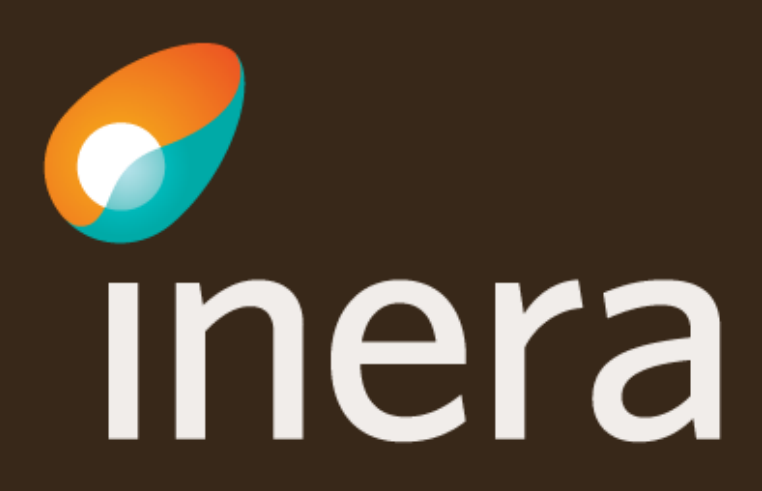

# **Anslutning Engagemangsindex**

Den här instruktionen visar hur du beställer anslutning till engagemangsindex via beställningsstödet.

Fler instruktioner finner du på Inera.se

- <u>Update</u>
- Processnotification

### Beställa anslutning till Engagemangsindex - Update

För att beställa en anslutning till tjänstekontraktet Update, välj flöde Administrera tjänstekonsument

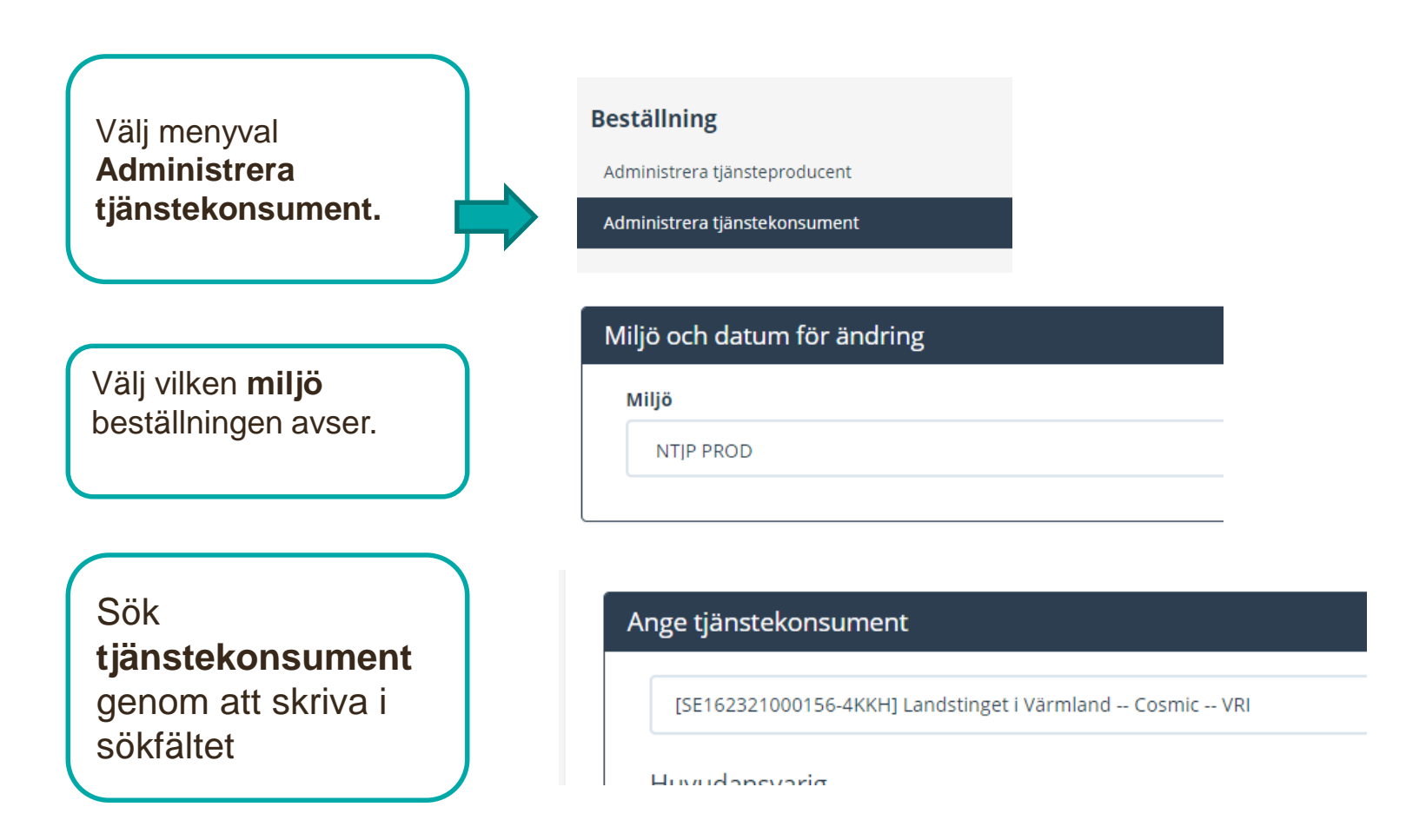

#### Beställa anslutning till Engagemangsindex - Update

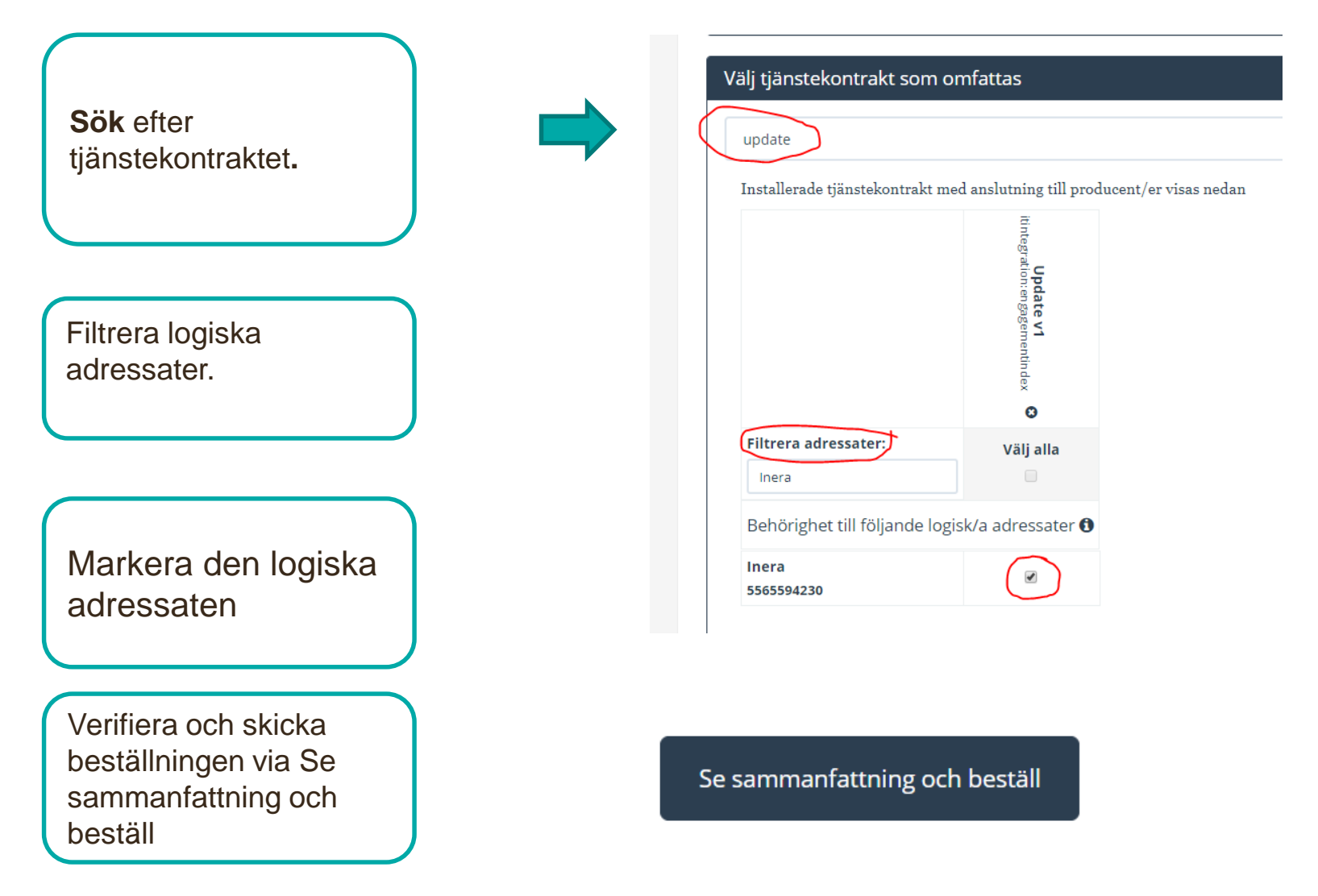

### Beställa anslutning till Engagemangsindex -Processnotification

För att beställa en anslutning till tjänstekontraktet Processnotification, välj flöde Administrera tjänstekonsument

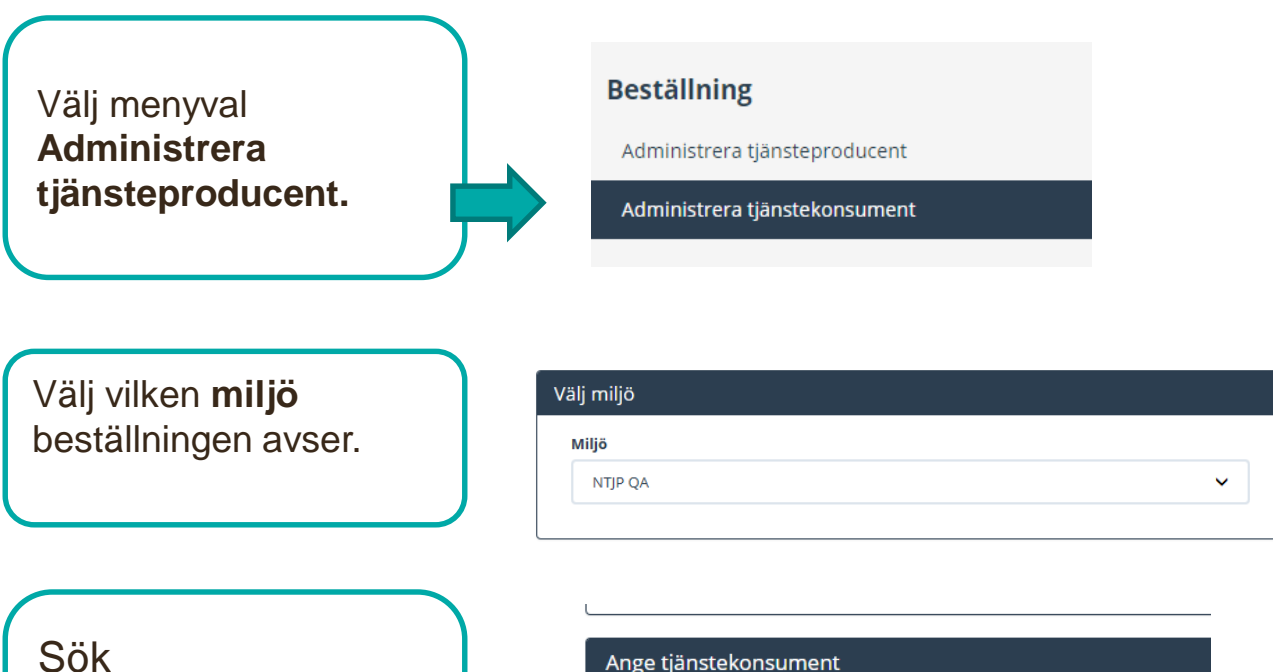

tjänsteproducent genom att skriva i sökfältet

nge ganstekonsament

[SE162321000180-0018] Landstinget Dalarna -- Tjänsteplattform

Datum för ändring 🚯

Tel

Välj datum för ändring

Huvudansvarig

### Sök efter tjänstekontrakt

Välj tjänstekontrakt som omfattas Sök efter processn tjänstekontraktet för Installerade tjänstekontrakt med anslutning till producent/er visas nedan **ProcessNotification** ProcessNotification v1 itintegration: engagementinde> 0 Filtrera adressater: Välj alla Behörighet till följande logisk/a adressater 🕄 Markera logisk Inera adressat 5565594230 1177 - Vårdguiden etjänster SE2321000016-92V4 VE: Örebro - EyeDoc SE162321000164-0109

## Övrig information – ange filter

Ange filter för notifieringen. (Vilken tjänstedomän det gäller)

#### Övrig information

Notifiering gäller tjänstedomän crm:scheduling

Ange kontaktuppgifter, första gången du använder beställningsstödet-

#### Välj Se sammanfattning

för att se och skicka beställningen.

| * För- och efternamn    |  |  |
|-------------------------|--|--|
| Anki Stenkvist          |  |  |
| * E-postadress          |  |  |
| anki.stenkvist@inera.se |  |  |
| * Telefon               |  |  |

Se sammanfattning och beställ

## Sammanfattning och beställning

C

Välj Tillbaka för att ändra i beställningen. Välj Beställ för att skicka beställningen. Beställningen hanteras av kundservice på Inera.

Bekräftelse och ärendenummer kommer via mail

| Miljö                                            | Datum för ändring                             | HSA-Id                                       | Namn på system   |
|--------------------------------------------------|-----------------------------------------------|----------------------------------------------|------------------|
| NTJP PROD                                        | Ordinarie handläggningstid                    | SE162321000180-0018                          | Tjänsteplattform |
| Konsumenten ska ha UPPD                          | ATERAD adresseringsbehörighet på följande tjä | nstekontrakt för följande logiska adressater |                  |
| ProcessNotification v1                           |                                               |                                              |                  |
| itintegration:engagementindex                    |                                               |                                              |                  |
| 1177 - Vårdguiden etjänster<br>SE2321000016-92V4 |                                               |                                              |                  |
|                                                  |                                               |                                              |                  |
| Övrig information                                |                                               |                                              |                  |
| Notifiering gäller tjänstedomän crm:s            | cheduling                                     |                                              |                  |
|                                                  |                                               |                                              |                  |
|                                                  |                                               |                                              |                  |
| Beställare                                       |                                               |                                              |                  |
| Beställare<br>Namn                               | Telefon                                       | E-post                                       | Roll             |
| Beställare<br>Namn<br>Anki Stenkvist             | <b>Telefon</b><br>0725847461                  | <b>E-post</b><br>anki.stenkvist@inera.se     | Roll<br>-        |
| Beställare<br>Namn<br>Anki Stenkvist             | <b>Telefon</b><br>0725847461                  | <b>E-post</b><br>anki.stenkvist@inera.se     | Roll -           |

Länk: FAQ – Frågor och svar om beställningsstödet

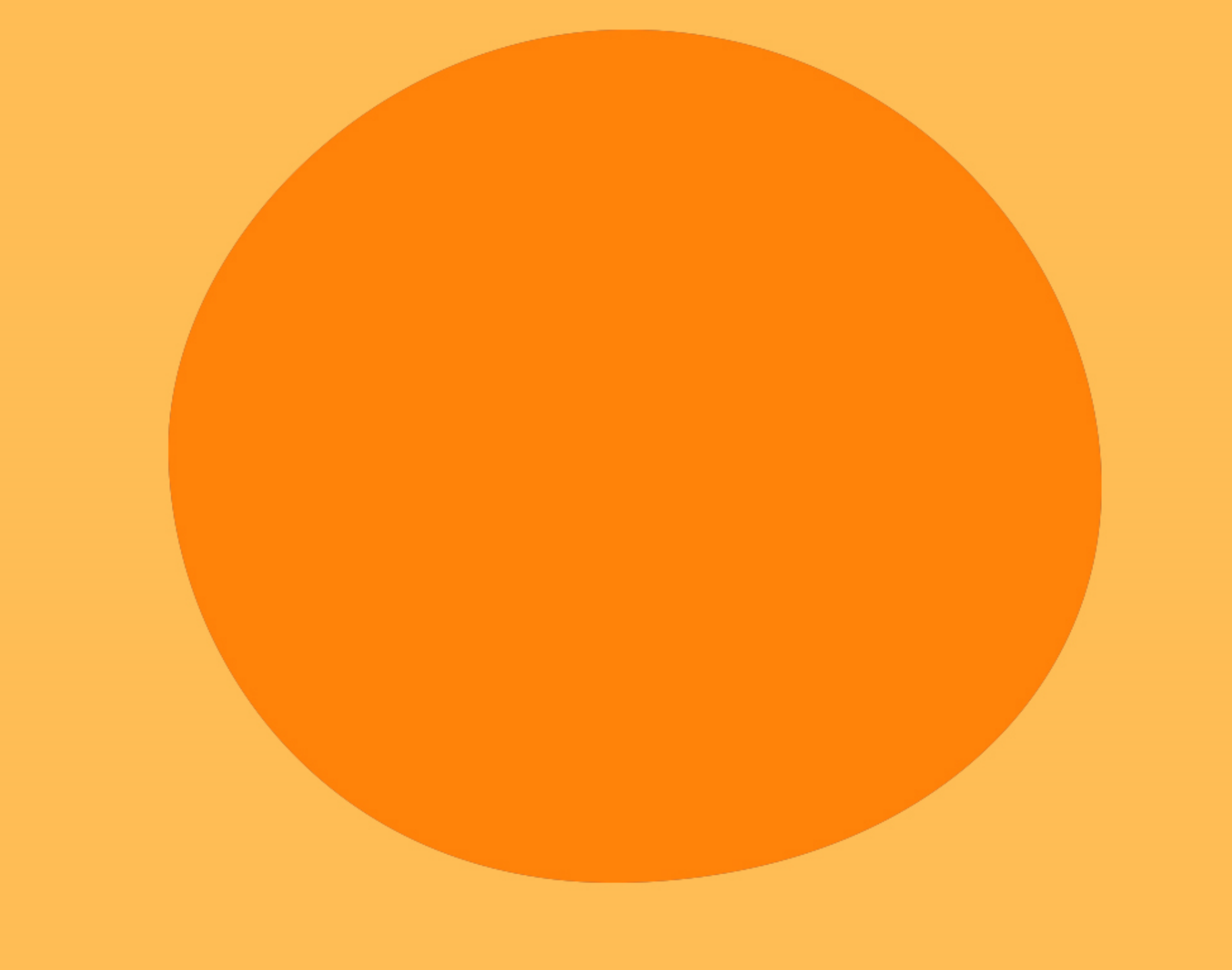